## 7Artisans 50mm f/1.8 自動ヘッドファームウェアアップグレード チュートリアル

ファームウェアのアップグレード手順 1. データ送信機能付きUSB-Cケーブルを使用して、アップグレードするレンズをコンピュー タに接続します。

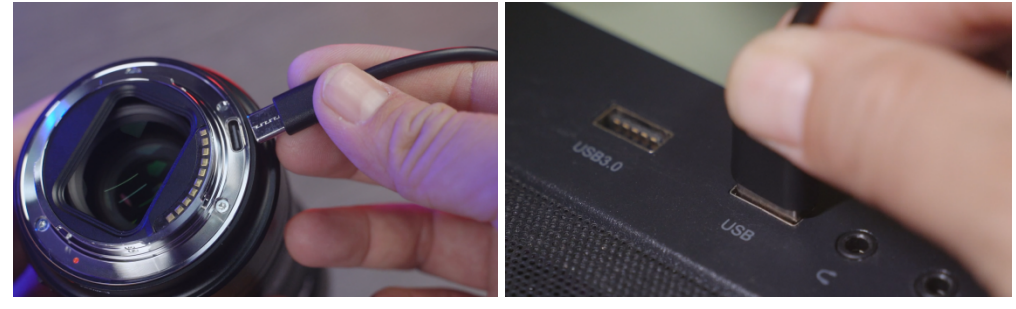

ダブルクリックして「7artisans」のレンズディスクを開きます 2.

|                                                                                                    | e ja                                                                                                    |                             |                         | <ul> <li>              ・         </li> <li>             ・</li> <li>             ・</li>             ・             ・ <li></li></ul> |
|----------------------------------------------------------------------------------------------------|----------------------------------------------------------------------------------------------------|-----------------------------|-------------------------|----------------------------------------------------------------------------------------------------|
| ;                                                                                                    | 〉文件夹 (7)                                                                                                    |                             |                         | U盘(F:) 📀 安全防护已开                                                                                                    |
| * 快速切问                                                                                                    | / 设备和驱动器 (9)                                                                                                    |                             |                         | 剩余空间: 1.3M                                                                                                    |
| ▶ WPS云盘                                                                                                    | A WPS云盘                                                                                                    | ▲ 百度网盘                      | 本地磁盘 (C:)               | iiii readme.txt                                                                                                    |
| OneDrive - Persor                                                                                                    | 双击进入WPS云盘                                                                                                    | 双击运行百度网盘                    | ■ 178 GB 可用, 共 350 GB   |                                                                                                    |
| 9 此电脑                                                                                                    | 办公 (D:)                                                                                                    | 备份 (E:)                     | 7artisans (FD)          |                                                                                                    |
| 🥪 7artisans (F:)                                                                                                    | 902 GB 可用, 共 1.17 TB                                                                                                    | <b>501 GB</b> 可用, 共 2.46 TB | → 1.38 MB 可用, 共 1.38 MB |                                                                                                    |
| 🌶 网络                                                                                                    | 软件 (G:)                                                                                                    | 素材 (H:)                     | 缓存 (L)                  |                                                                                                    |
| BZD-DESIGN22C                                                                                                    | 92.2 GB 可用, 共 126 GB                                                                                                    | ✓ 618 GB 可用, 共 1.42 TB      | ✓ 147 GB 可用, 共 398 GB   |                                                                                                    |
| Sec-20230408Q2                                                                                                    |                                                                                                    |                             |                         |                                                                                                    |
|                                                                                                    |                                                                                                    |                             |                         | >                                                                                                    |
|                                                                                                    |                                                                                                    |                             |                         |                                                                                                    |
|                                                                                                    |                                                                                                    |                             |                         |                                                                                                    |
|                                                                                                    |                                                                                                    |                             |                         |                                                                                                    |
|                                                                                                    |                                                                                                    |                             |                         |                                                                                                    |
|                                                                                                    |                                                                                                    |                             |                         |                                                                                                    |
|                                                                                                    |                                                                                                    |                             |                         |                                                                                                    |
|                                                                                                    |                                                                                                    |                             |                         |                                                                                                    |
|                                                                                                    |                                                                                                    |                             |                         |                                                                                                    |
|                                                                                                    |                                                                                                    |                             |                         |                                                                                                    |
|                                                                                                    |                                                                                                    |                             |                         |                                                                                                    |
| ℃项目 透中1个项目                                                                                                    | 3                                                                                                    |                             |                         |                                                                                                    |
|                                                                                                    |                                                                                                    |                             |                         |                                                                                                    |
| 🕑 📕 =                                                                                                    | 管理 7artisans (F:)                                                                                                    |                             |                         | - 0                                                                                                    |
| ☑ ■ =<br>+ 主页 共享                                                                                                    | 管理         7artisans (F:)           查看         驱动忽工具                                                                                                    |                             |                         | · · · · · · · · · · · · · · · · ·                                                                                                    |
| <ul> <li>✓ ■ ▼</li> <li>         ± ±页 共享     </li> <li>         → ↑ ◆ → 単     </li> </ul>                                                                                                    | 查查     管理     7artisans (F:)       查查     驱动器工具       电脑 > 7artisans (F:)                                                                                                    |                             |                         | ー ロ<br>、<br>マ   む)   在 7artisans (行) 中提家                                                                                                    |
| <ul> <li>✓ ■ =</li> <li>主页 共享</li> <li>→ * ↑ → 此</li> <li>◆ ◆ ↓</li> </ul>                                                                                                    | 查看 驱动器工具 7artisans (F:)<br>驱动器工具<br>B勤 > 7artisans (F:)                                                                                                    |                             |                         | - ロ<br>- レ                                                                                                    |
| <ul> <li>✓ ■ = □</li> <li>牛 主页 共享</li> <li>→ × ↑ → 此□</li> <li>◆ 快速访问</li> <li>◆ WPS云盘</li> </ul>                                                                                                    | 整理<br>資産 吸み窓工具<br>B& > 7artisans (F:)                                                                                                    |                             |                         | - ロ<br>マ D  在 7artisans (5) 中歴家                                                                                                    |
| ♀         ↓         ↓           ↓         ↓         ↓         ↓           ↓         ↓         ↓         ↓           ↓         ↓         ↓         ↓           ↓         ↓         ↓         ↓           ↓         ↓         ↓         ↓           ↓         ↓         ↓         ↓           ↓         ↓         ↓         ↓           ↓         ↓         ↓         ↓           ↓         ↓         ↓         ↓           ↓         ↓         ↓         ↓           ↓         ↓         ↓         ↓           ↓         ↓         ↓         ↓           ↓         ↓         ↓         ↓           ↓         ↓         ↓         ↓           ↓         ↓         ↓         ↓           ↓         ↓         ↓         ↓           ↓         ↓         ↓         ↓           ↓         ↓         ↓         ↓           ↓         ↓         ↓         ↓           ↓         ↓         ↓         ↓           ↓         ↓         ↓                                                                                                    | 管理<br>査者 仮の図工具<br>B線 > 7artisans (F)                                                                                                    |                             |                         | ー ロ<br>マ D  在 7artisans (行) 中国党                                                                                                    |
| ○     ○     ★       主页     共享       →        ◆        ◆        ◆        ◆        ◆        ◆        ◆        ◆        ◆        ◆        ◆        ◆        ◆        ◆        ◆        ◆        ◆        ◆        ◆        ◆        ◆        ◆        ◆        ◆        ◆        ◆        ◆        ◆        ◆        ◆        ◆        ◆        ◆        ◆        ◆        ◆        ◆        ◆        ◆        ◆        ◆        ◆        ◆                                                                                                    | 管理<br>酒香 吸み図工用<br>B級 > Zartisans (庁)                                                                                                    |                             |                         | ー ロ<br>・<br>・<br>・<br>・<br>・<br>・<br>・<br>・<br>・<br>・<br>・<br>・<br>・                                                                                                    |
| <ul> <li>○ 其章</li> <li>主页 共享</li> <li>→ 个 → 此/</li> <li>◆ 快速防问</li> <li>◆ WPS云盘</li> <li>◆ OneDrive - Persor</li> <li>◆ 砂电脑</li> <li>○ 7 artisans (F:)</li> </ul>                                                                                                    | 管理<br>亦者 银心发工用<br>B能 > 7artisans (F)                                                                                                    |                             | •                       | - ロ<br>、<br>、<br>、<br>、<br>、<br>、<br>、<br>、<br>、<br>、<br>、<br>、<br>、                                                                                                    |
| ○         主页         共享           主页         共享         →         ↓           →         ×         ↑         →>         此り           ◆         VPS云盘         ●         OneDrive - Persor         ●         ●         ●         ●         ●         ●         ●         ●         ●         ●         ●         ●         ●         ●         ●         ●         ●         ●         ●         ●         ●         ●         ●         ●         ●         ●         ●         ●         ●         ●         ●         ●         ●         ●         ●         ●         ●         ●         ●         ●         ●         ●         ●         ●         ●         ●         ●         ●         ●         ●         ●         ●         ●         ●         ●         ●         ●         ●         ●         ●         ●         ●         ●         ●         ●         ●         ●         ●         ●         ●         ●         ●         ●         ●         ●         ●         ●         ●         ●         ●         ●         ●         ●         ●         ●         ● | 管理<br>空母<br>認うなど工具<br>でadme<br>でadme                                                                                                    |                             | •                       | ー ロ<br>v D 在 7artisans (F) 中肥剤                                                                                                    |
|                                                                                                    | 査理 Zartisans (F.) 直著 扱わ窓工具  Partisans (F.)  EN > 7artisans (F.)  readme                                                                                                    |                             | ę                       | ー ロ<br>、<br>、<br>、<br>で)<br>中肥肥                                                                                                    |
| ・<br>・<br>・                                                                                                    | 牧田 Zartisans (F:)     京都 報わ窓工具      秋の窓工具      おおいたのの      マン      マン                                                                                                    |                             | R                       | ー ロ<br>マ む  在 7artisans (行) 中国家                                                                                                    |
| ・<br>・<br>・                                                                                                    | 文理 Zartisans (F:)     变功区工具     变功区工具      电磁     > 7artisans (F:)      正確dme                                                                                                    |                             | ¢                       | ー ロ<br>、<br>、<br>、<br>で<br>う<br>中国衆<br>・<br>、<br>・<br>、<br>・<br>、<br>・<br>、<br>・<br>、<br>・<br>、<br>・<br>、<br>・<br>・<br>・<br>・<br>・<br>・<br>・<br>・<br>・<br>・<br>・<br>・<br>・                                                                                                    |
| ・<br>・<br>・                                                                                                    | 教理<br>変形変圧員<br>整心変圧員<br>電磁<br>をつかました。<br>ないなました。<br>ないなました。<br>では、<br>では、<br>では、<br>では、<br>では、<br>では、<br>では、<br>では、                                                                                                    |                             | ¢                       | ー ロ<br>v D 在 7 artisans (庁) 中世衆                                                                                                    |
|                                                                                                    | 管理<br>高石<br>磁の窓工具<br>登録 > 7artisans (F:)<br>登録 > 7artisans (F:)<br>正<br>中<br>に<br>のの窓工具<br>で<br>のの窓工具<br>で<br>のの窓工具<br>で<br>のの窓工具<br>で<br>のの窓工具<br>で<br>のの窓工具<br>で<br>のの窓工具<br>で<br>のの窓工具<br>で<br>のの窓工具<br>で<br>のの窓工具<br>で<br>のの窓工具<br>で<br>のの窓工具<br>で<br>のの<br>のの窓工具<br>で<br>のの<br>のの窓工具<br>で<br>のの<br>のの窓工具<br>で<br>のの<br>のの窓工具<br>で<br>のの<br>のの<br>のの<br>のの<br>のの<br>のの<br>のの<br>のの<br>のの                                                                                                    |                             | R                       | ー ロ<br>v D 在 7artisans (F) 中国家                                                                                                    |
|                                                                                                    | 管理<br>高石<br>磁の窓工具<br>登録 > 7artisans (F:)<br>登録 > 7artisans (F:)<br>正<br>正<br>正<br>正<br>正<br>正<br>正<br>正<br>正<br>正<br>正<br>正<br>正                                                                                                    |                             | R                       | ー ロ<br>v D 在 7artisans (行) 中国家                                                                                                    |
| ・                                                                                                    | 管理 Zartisans (F.)<br>高石 吸沙区1月<br>問題 > 7artisans (F.)<br>正確如何<br>readme                                                                                                    |                             | R                       | ー ロ<br>v D 在 7artisans (行) 中国家                                                                                                    |
| ・<br>・<br>・                                                                                                    | 文田<br>京都                                                                                                    |                             | R                       | ー ロ<br>~ [む] [在 7 artiisms (庁) 中国家                                                                                                    |
| <ul> <li>○ 主页 共享</li> <li>主页 共享</li> <li>⇒ 小 小 郎</li> <li>(DeeDrive - Persor<br/>出地職</li> <li>7 artisans (F)<br/>网络</li> <li>BZD-DESIGN22C</li> <li>○ CLADING</li> <li>&gt; PC-20230408022</li> </ul>                                                                                                    | 文田では A marked and a marked and a mark |                             | R                       | ー ロ<br>~ [む] (在 7 artisans (庁) 中国家                                                                                                    |
| ② ● ● ● ●<br>主页 月享<br>→ ◇ ↑ ● > 此序<br>→ ○ ↑ ● ● ↓<br>(快速防何)<br>WPS元量<br>0 OneDrive - Persor<br>二世地通<br>6 2D-DESIGN22C<br>◎ COLADING<br>● PC-20230408Q2                                                                                                    | 按理 Tartisans (F:)                                                                                                    |                             | R                       | — □<br>~ 0 在 7 artisans (庁) 中理家                                                                                                    |
| ○ ● ● ● ●<br>主页 共享<br>→ ◇ ↑ ● > 此<br>● ● ○ ↑ ● ● ● ● ● ● ● ● ● ● ● ● ● ● ● ●                                                                                                    | 按理<br>茲の251月<br>記述 > 7artisans (F:)<br>記述 > 7artisans (F:)<br>正確都密                                                                                                    |                             | ¢                       | ー ロ<br>~ 0 在 7 artisans (F) 中夜家                                                                                                    |
| ● まの 共享<br>まの 共享<br>→ * ↑ ● * 此<br>・<br>やまい同<br>・<br>WPS元量<br>・<br>0.0neDrive - Persor<br>ま<br>の用<br>を<br>認<br>の<br>の<br>の<br>の<br>の<br>の<br>の<br>の<br>の<br>の<br>の<br>の<br>の<br>の<br>の<br>の<br>の<br>の                                                                                                    | 管理<br>高石<br>総つ窓IA<br>総つ窓IA<br>総つ窓IA<br>ののでは、<br>では、<br>でする<br>でする<br>でする<br>でする<br>でする<br>でする<br>でする<br>でする                                                                                                    |                             | ¢                       | ー ロ<br>v D 在 7 artisans (F) 中枢家                                                                                                    |
| ま页 月奈<br>主页 月奈<br>・ ↑ ◆ → 郎<br>は迷辺问<br>WPS元盘<br>OneDrive - Persor<br>郎母題<br>忍ひ一と気いの22C<br>ぐOLADING<br>ぐOLADING<br>ドC-20230408Q2                                                                                                    | 管理<br>和 Work In (F)<br>登述 > 7artisans (F)<br>世述 > 7artisans (F)<br>readme                                                                                                    |                             | R                       | ー ロ<br>v D 在 7artisans (行) 中国家                                                                                                    |
| ま页 見奈<br>主页 見奈<br>中で、    ・    ・    ・    ・    ・    ・                                                                                                    | 資理     Tartisans (F.)       資率     驱力SEIE       建築     7 artisans (F.)   Readme                                                                                                    |                             | R                       | ー ロ<br>、<br>、<br>し<br>、<br>で<br>7<br>artitans(庁) 中授家                                                                                                    |
|                                                                                                    | 資理     Artisans (F.)       資産     販力SEI       建築     > Fartisans (F.)   Readme                                                                                                    |                             | R                       | ー ロ<br>、<br>、<br>で<br>)<br>で<br>、<br>で<br>、<br>で<br>、<br>の<br>、<br>一<br>で<br>、<br>の<br>、<br>の<br>、<br>の<br>の<br>の<br>の<br>の<br>の<br>の<br>の<br>の<br>の<br>の<br>の<br>の<br>の                                                                                                    |

| 🔹 talathi2                                                                                                    |                              |                                                                                        |                                                                                                    |                                             | U盘(F:) 全 安全訪护已开/                                                                                  |
|----------------------------------------------------------------------------------------------------|------------------------------|----------------------------------------------------------------------------------------|----------------------------------------------------------------------------------------------------|---------------------------------------------|---------------------------------------------------------------------------------------------------|
| AF DC2EW2HFI<br>● WPS元盘<br>● OneDrive - Persor<br>● 此电脑                                                                                                    |                              | эбо<br>ZIP                                                                             |                                                                                                    |                                             | 剩余空间: 1.3M ()                                                                                     |
| 🥪 7artisans (F:)                                                                                                    |                              |                                                                                        |                                                                                                    |                                             |                                                                                                   |
| 🧼 网络                                                                                                    | 7artisans_FE_50mm<br>02 E    | 使用 迅雷影音 播放(P)<br>) Medialnfo                                                           |                                                                                                    |                                             |                                                                                                   |
|                                                                                                    | 0                            | 使用 Skype 共享                                                                            |                                                                                                    |                                             |                                                                                                   |
|                                                                                                    |                              | 添加到压缩文件(A)<br>添加到 *7artisans_FE_50mm_F1.8_V1.02.zip* (T)                               |                                                                                                    |                                             |                                                                                                   |
|                                                                                                    |                              | 其他圧縮命令                                                                                 | >                                                                                                    |                                             |                                                                                                   |
|                                                                                                    | 14                           | · Ecol Column multip)<br>2 共享                                                          |                                                                                                    |                                             |                                                                                                   |
|                                                                                                    |                              | 打开方式(H)                                                                                | >                                                                                                    |                                             | >                                                                                                 |
|                                                                                                    | 2                            | ▲上传或同步到WPS<br>通过WPS发送                                                                  | >                                                                                                    |                                             |                                                                                                   |
|                                                                                                    |                              | 授予访问权限(G)                                                                              | >                                                                                                    |                                             |                                                                                                   |
|                                                                                                    | -                            | <ul> <li>上作到白度间盘</li> <li>使用 360解除占用</li> </ul>                                        |                                                                                                    |                                             |                                                                                                   |
|                                                                                                    | 4                            | 使用 360 强力删除                                                                            |                                                                                                    |                                             |                                                                                                   |
|                                                                                                    |                              | 使用 360管理右键菜单                                                                           |                                                                                                    |                                             |                                                                                                   |
|                                                                                                    | 4                            | 同歩至其它设备                                                                                |                                                                                                    |                                             |                                                                                                   |
|                                                                                                    | •                            | 通过QQ发送时<br>还原以前的版本(V)                                                                  |                                                                                                    |                                             |                                                                                                   |
|                                                                                                    |                              | 发送到(N)                                                                                 | > 🖞 Media Player Classic                                                                                                    |                                             |                                                                                                   |
| 2 个项目   选中 1 个项目 170 KB                                                                                                    |                              | 剪切(T)<br>复制(C)                                                                         | EP MediaInfo<br>最 传真改件人                                                                                                    |                                             | 10                                                                                                |
|                                                                                                    |                              | 创建快捷方式(5)                                                                              | <ul> <li>④ 传真收件人</li> <li>③ 蓝牙设备</li> </ul>                                                                                                    | <ul> <li>◎ 传真收件人</li> <li>③ 蓝牙设备</li> </ul> |                                                                                                   |
|                                                                                                    |                              | 删除(D)<br>重命名(M)                                                                        | 文档<br>原稿(zinnerfl文件来)                                                                                                    |                                             |                                                                                                   |
|                                                                                                    |                              |                                                                                        | - Analopheol/Cit/C                                                                                                    |                                             |                                                                                                   |
|                                                                                                    |                              | /属性(R)                                                                                 | □ 邮件收件人                                                                                                    |                                             |                                                                                                   |
|                                                                                                    |                              | 属性(R)                                                                                  | <ul> <li>○ 邮件收件人</li> <li>■ 卓面快捷方式</li> <li>→ 7attivens (F:)</li> </ul>                                                                                                    |                                             |                                                                                                   |
|                                                                                                    | _                            | 属性化(尺)                                                                                 | <ul> <li>○ 邮件收件人</li> <li>● 桌面快捷方式</li> <li>● 7artigins (F)</li> </ul>                                                                                                    |                                             |                                                                                                   |
| ■ 2 ■ ■ 単面<br>マロー オエ - 単句                                                                                                    |                              | 開性生(花)                                                                                 | → 邮件收件人<br>■ 模倣は換方式<br>→ 7ampan (F)                                                                                                    |                                             |                                                                                                   |
| 武田 ¥ 2 4 4 4 4 4 4 4 4 4 4 4 4 4 4 4 4 4 4                                                                                                    | 立有                           | 18(15(P))                                                                              | <ul> <li>         が保険す人         ・         ・         ・</li></ul>                                                                                                    |                                             |                                                                                                   |
| 正<br>一<br>二<br>二<br>二<br>二<br>二<br>二<br>二<br>二<br>二<br>二<br>二<br>二<br>二                                                                                                    | <b>改</b> 稱<br>1              | Aut (6)                                                                                | ○ 創作後作人<br>■ 使活动性力方式<br>■ 7400000 (5)<br>■ 7400000 (5)                                                                                                    | <b>_</b>                                    |                                                                                                   |
| ■ 2 ■ 1 回版<br>文件 主页 共享<br>() - ↑ ■ → 原語<br>水 快速訪问<br>● WFS元金                                                                                                    | 2016                         | Artifo                                                                                 | े अग्रेशित }<br>■ व्हर्वाध्येतर<br>• 7499493<br>• 7499493                                                                                                    |                                             | - □<br>- □<br>- □<br>- □<br>- □<br>- □<br>- □<br>- □                                              |
| ■ ② ■ ▼ の志<br>2府 主页 月泉<br>← → - ↑ ■ → 原面<br>→ 快速5府<br>● WP5元量<br>● OneDrive - Persor                                                                                                    |                              |                                                                                        | 2 α μαλατιλ                                                                                                    |                                             | ◆ D 在 #面 中保安<br>U数(7) ● 安全部中已开<br>新参会议院 12M<br>□ restment<br>□ 7atisans, FE, Somm, FL& VLO        |
| CP     エス 月来     ティの品     エス 月来     ティート     ティート     チャート     チャー     チャート     チャート     チャート     チャート     チャート     チャート     チャート     チャート     チャー     チャー     チャート     チャート     チャート     チャート     チャー     チャー     チャー     チャート     チャート     チャート     チャート     チャート     チャート     チャー     チャート     チャート     チャート     チャート     チャート     チャート     チャート     チャート     チャート     チャート     チャート     チャート     チャート     チャート     チャー     チャート     チャート     チャー  |                              |                                                                                        |                                                                                                    | 5                                           | - □<br>- □<br>- □<br>- □<br>- □<br>- □<br>- □<br>- □                                              |
|                                                                                                    | 26                           | Ref.(6)                                                                                | <ul> <li>№ некенА</li> <li>■ ексенала</li> <li>№ 74 некела</li> <li>№ 74 некела</li> </ul>                                                                                                    | 2                                           | - □<br>- □<br>- □<br>- □<br>- □<br>- □<br>- □<br>- □                                              |
| ●         ●         ●         ●         ●           20         1.0         1.0         ●         ●         ●         ●         ●         ●         ●         ●         ●         ●         ●         ●         ●         ●         ●         ●         ●         ●         ●         ●         ●         ●         ●         ●         ●         ●         ●         ●         ●         ●         ●         ●         ●         ●         ●         ●         ●         ●         ●         ●         ●         ●         ●         ●         ●         ●         ●         ●         ●         ●         ●         ●         ●         ●         ●         ●         ●         ●         ●         ●         ●         ●         ●         ●         ●         ●         ●         ●         ●         ●         ●         ●         ●         ●         ●         ●         ●         ●         ●         ●         ●         ●         ●         ●         ●         ●         ●         ●         ●         ●         ●         ●         ●         ●         ●         ●         ●         ●<                                                                                                    | 24<br>7artisans, FE, Somm, F | Ref.(6)                                                                                | → ######A<br>→ ####################################                                                                                                    |                                             | - D E # # # # #<br>UB(7)                                                                          |
|                                                                                                    | 24<br>7artisans FE Somm, F   | #tt(6)                                                                                 | № Велейл А.                                                                                                    |                                             | - C<br>S C G S C C C C C C C C C C C C C C C C                                                    |
| ② ● ▼ (4元)     ③     ③ ▼ (4元)     ③     ③ ■ 三元 月月     □ → ク ● → ク     ③ ● ● ● ク     ③ ● ● ● ○ ● ● ● ● ● ● ● ● ● ● ● ● ●                                                                                                    | 266<br>Zartisan, FE, 50mm, F | IA.VI.                                                                                 | هاهه به ۲           هه به ۲           ۲۰۰           ۲۰۰           ۲۰۰           ۲۰۰           ۲۰۰           ۲۰۰           ۲۰۰           ۲۰۰           ۲۰۰           ۲۰۰           ۲۰۰           ۲۰۰           ۲۰۰           ۲۰۰           ۲۰۰           ۲۰۰           ۲۰۰           ۲۰۰           ۲۰۰           ۲۰۰           ۲۰۰           ۲۰۰           ۲۰۰           ۲۰۰           ۲۰۰           ۲۰۰           ۲۰۰           ۲۰۰           ۲۰۰           ۲۰۰           ۲۰۰           ۲۰۰           ۲۰۰           ۲۰۰           ۲۰۰           ۲۰۰           ۲۰۰           ۲۰۰           ۲۰۰           ۲۰۰           ۲۰۰           ۲۰۰           ۲۰۰           ۲۰۰           ۲۰۰           ۲۰۰           ۲۰۰           ۲۰۰           ۲۰۰                                                                                                    |                                             | - □<br>v b 6 年間 4世紀<br>UBF51 全 空命的中位所<br>新命令的中立124<br>□ 7artisans, FE 50mm, FLB, VILO             |
| (○) (○) (○)     (○)     (○) (○) (○)     (○) (○)     (○) (○)     (○) (○)     (○) (○)     (○) (○)     (○) (○)     (○) (○)     (○) (○)     (○) (○)     (○) (○)     (○) (○)     (○) (○)     (○) (○)     (○) (○)     (○) (○)     (○) (○)     (○) (○)     (○) (○)     (○) (○)     (○) (○)     (○) (○)     (○) (○)     (○) (○)     (○) (○)     (○) (○)     (○) (○)     (○) (○)     (○) (○)     (○) (○)     (○) (○)     (○) (○)     (○) (○)     (○) (○)     (○) (○)     (○) (○)     (○) (○)     (○) (○)     (○) (○)     (○) (○)     (○) (○)     (○) (○)     (○) (○)     (○) (○)     (○) (○)     (○) (○)     (○) (○)     (○) (○)     (○) (○)     (○) (○)     (○) (○)     (○) (○)     (○) (○)     (○) (○)     (○) (○)     (○) (○)     (○) (○)     (○) (○)     (○) (○)     (○) (○)     (○) (○)     (○) (○)     (○) (○)     (○) (○)     (○) (○)     (○) (○)     (○) (○)     (○) (○)     (○) (○)     (○) (○)     (○) (○)     (○) (○)     (○) (○)     (○) (○)     (○) (○)     (○) (○)     (○) (○)     (○) (○)     (○) (○)     (○) (○)     (○) (○)     (○) (○)     (○) (○)     (○) (○)     (○) (○)     (○) (○)     (○) (○)     (○) (○)     (○) (○)     (○) (○)     (○) (○)     (○) (○)     (○) (○)     (○) (○)     (○) (○)     (○) (○)     (○) (○)     (○) (○)     (○) (○)     (○) (○)     (○) (○)     (○) (○)     (○) (○)     (○) (○)     (○) (○)     (○) (○)     (○) (○)     (○) (○)     (○) (○)     (○) (○)     (○) (○)     (○) (○)     (○) (○)     (○) (○)     (○) (○)     (○) (○)     (○) (○)     (○) (○)     (○) (○)     (○) (○)     (○) (○)     (○) (○)     (○) (○)     (○) (○)     (○) (○)     (○) (○)     (○) (○)     (○) (○)     (○) (○)     (○) (○)     (○) (○)     (○) (○)     (○) (○)     (○) (○)     (○) (○)     (○) (○)     (○) (○)     (○) (○)     (○) (○)     (○) (○)     (○) (○)     (○) (○)     (○) (○)     (○) (○)     (○) (○)     (○) (○)     (○) (○)     (○) (○)     (○) (○)     (○) (○)     (○) (○)     (○) (○)     (○) (○)     (○) (○)     (○) (○)     (○) (○)     (○) (○)     (○) (○)     (○) (○)     (○) (○)     (○) (○)     (○) (○)     (○) (○)     (○) (○)     (○) (○)     (○) (○)     (○) (○)     (○) (○) | DT6                          | Att (6)                                                                                | <ul> <li>инеерд.</li> <li>инеерд.</li></ul>                                                                                                    | - ×                                         |                                                                                                   |
| 20         20         400           20         20         20           20         20         20           20         20         20           20         20         20           20         20         20           20         20         20           20         20         20           20         20         20           20         20         20           20         20         20                                                                                                    | 218<br>7artisan yf, Sönm, F  | IEVI.                                                                                  | <ul> <li>менера,</li> <li>менера,</li> <li>топо проводат,</li> <li>топо проводат,</li> <li>т</li></ul> |                                             |                                                                                                   |
| C ) → (42)     TR //9     TR //9     C → ↑ → 42     V0500     WV528     W0528     Oreches - Peror     S4588     72tises(6)     P8                                                                                                    | 216<br>7artium; f( Storm, f  | Artico<br>IA,VI.<br>Zersens, FE, Some JEA,VI.<br>Colle-sale<br>ESER.<br>ESER.<br>ESER. |                                                                                                    | - ×                                         |                                                                                                   |
| (2) ● ● (4回)     (2) ● ● (4回)     (2) ● ● ● ● ● ● ● ● ● ● ● ● ● ● ● ● ● ● ●                                                                                                    | 216<br>7ertsam, Ff, Sömm, F  | IEVI.                                                                                  |                                                                                                    | - ×                                         | → D G #Ⅲ +1120<br>UB(F5) ● Schme/EH<br>例会298:12M<br>■ readme.stt<br>□ 7 artisans.ft _50mm_f18_V10 |
|                                                                                                    | Diffe                        | Ref. (6)                                                                               | <ul> <li>Менер А,</li> <li>Менер А,</li> <li>Фара (19)</li> <li>Так (1000)</li> <li>Так (1000)</li></ul>                                                       |                                             | - C 0 0 0 0 0 0 0 0 0 0 0 0 0 0 0 0 0 0                                                           |
|                                                                                                    | 27ertisars, Ff, Storm, F     | Ref.(6)                                                                                |                                                                                                    |                                             | → D @ #@ +##<br>U(I)(7) @ Sole (1)(1)(1)(1)(1)(1)(1)(1)(1)(1)(1)(1)(1)(                           |
| ●     ●     ●     ●       20     120     190       ●     ●     ↑     ●       ●     ●     ↑     ●       ●     ●     ●     ↑       ●     ●     ●     ●       ●     ●     ●     ●       ●     ●     ●     ●       ●     ●     ●     ●       ●     ●     ●     ●       ●     ●     ●     ●       ●     ●     ●     ●       ●     ●     ●     ●       ●     ●     ●     ●                                                                                                    | 27 artisans (F SOrm, F       | Ref. (6)                                                                               |                                                                                                    |                                             | → D @ #III +428<br>UU(F)3                                                                         |
|                                                                                                    | D16                          | Ref.(6)                                                                                |                                                                                                    |                                             | D G #III +428     Utfp3 @ Schweize     Hersen FE 50mm,F18,V10     7artisen,FE 50mm,F18,V10        |
|                                                                                                    | BS<br>Zerlium; (E Storm, f   | Art(6)                                                                                 |                                                                                                    |                                             | C G #III H48R U(1):F3 @ Schwpern H69-09is: 12M R49-09is: F1.8 V1.0 7 artisen; FE,50mm, F1.8 V1.0  |

## 3. ファームウェア アップグレード ファイルを「7artisans (F:)」ディスクに送信します

4. 送信が完了すると、2~3秒後にディスクが自動的に再起動され、7artisans(F:)ディスクが再表示されます。これは、ファームウェアのアップグレードが完了したことを意味します。

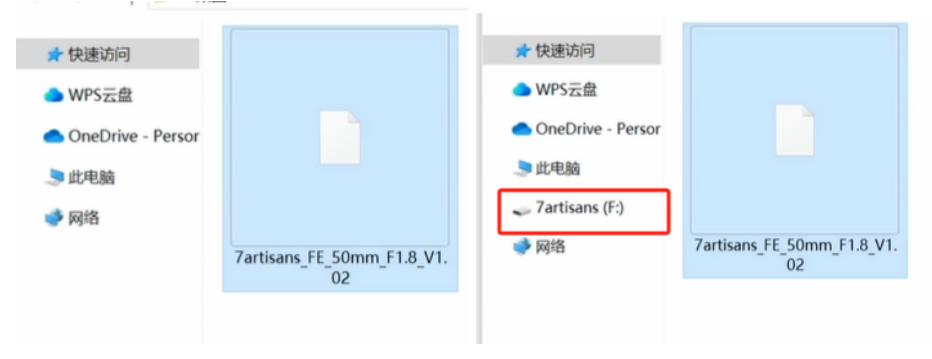